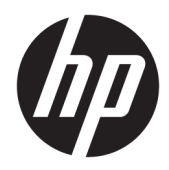

# 管理员指南

HP USB Port Manager 2.0

© Copyright 2018 HP Development Company, L.P.

Windows 是 Microsoft Corporation 在美 国和/或其他国家/地区的注册商标或商 标。

保密的计算机软件。需要有 HP 颁发的 有效许可证才能拥有、使用或复制。与 FAR 12.211 和 12.212 相一致,依据供应 商的标准商业许可将"商业计算机软 件、计算机软件文档和用于商业单位的 技术数据"许可给美国政府使用。

本文档中包含的信息如有更改, 恕不另 行通知。随 HP 产品和服务附带的明确 有限保修声明中阐明了此类产品和服务 的全部保修服务。本文档中的任何内容 均不应理解为构成任何额外保证。HP 对本文档中出现的技术错误、编辑错误 或遗漏之处不承担责任。

第一版: 2018年5月

文档部件号: L28009-AA1

## 用户输入语法项

您必须输入用户界面的文本以等宽字体表示。

| 项目         | 说明                          |
|------------|-----------------------------|
| 无括号或大括号的文本 | 您必须完全依原样键入的项目               |
| <尖括号内的文本>  | 您必须提供的值的占位符;省略括号            |
| [方括号内的文本]  | 可选项;省略括号                    |
| {大括号内的文本}  | 您只能从其中选择一项的一组项目;省略大括号       |
| 1          | 项目分隔符,用于分隔您只能从其中选一项的项目;省略竖线 |
|            | 可以或必须重复的项目;省略省略号            |

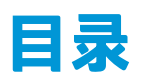

| 1 入门 |                        | . 1 |
|------|------------------------|-----|
|      | 支持的操作系统                | 1   |
|      | 下载 HP USB Port Manager | 1   |
|      | 打开 HP USB Port Manager | 1   |
|      |                        |     |
| 2 配置 |                        | . 2 |
|      | 管理 USB 设备的访问权限         | . 2 |
|      | 访问 USB 存储设备            | . 3 |
|      | 编辑 USB 设备信息            | . 3 |
|      | 从列表中删除设备               | . 3 |
|      | 预定义的白名单项目              | . 3 |
|      | 导出部署配置                 | 4   |
|      |                        |     |
| 3 命令 | 行选项                    | . 5 |
|      |                        |     |
| 4 使用 | 技巧与最佳实践                | . 7 |

# 1 入门

通过 HP USB Port Manager,您可以管理瘦客户机上的 USB 设备的访问权限。功能包括能够阻止或允许特定 USB 设备,以及将 USB 大容量存储设备的访问权限设置为只读。

## 支持的操作系统

下表列出了 HP USB Port Manager 支持的操作系统。

| 项目   | 说明                                     |
|------|----------------------------------------|
| 操作系统 | Windows <sup>®</sup> 10 loT Enterprise |
|      | Windows Embedded 8 Standard            |
|      | Windows Embedded Standard 7            |

## 下载 HP USB Port Manager

HP 瘦客户端上通常预装了 HP USB Port Manager。也可以通过 HP ThinUpdate 下载或更新。

② 注:如果瘦客户机上预先安装了"控制面板"应用 HP USB 存储本地安全保护选项,则您无需将其卸载。最新版本的 HP USB Port Manager 安装程序会在安装过程中自动将其卸载。

## 打开 HP USB Port Manager

▲ 在控制面板中,选择 HP USB Port Manager。

## 2 配置

要配置 USB 设备的访问权限:

1. 选择所需的选项:

| 选项            | 说明                                                                        |
|---------------|---------------------------------------------------------------------------|
| 模式            | 用于选择以下其中一种模式:                                                             |
|               | ● 关闭:关闭 USB Port Manager,并允许对所有 USB 设备的<br>访问。                            |
|               | <ul> <li>白名单: 启用白名单模式后,除了白名单中所列的设备之</li> <li>外,其他所有设备的访问都会被阻止。</li> </ul> |
|               | <ul> <li>黑名单: 启用黑名单模式后,除了黑名单中所列的设备之</li> <li>外,其他所有设备都可以访问。</li> </ul>    |
|               | <mark>注:</mark> 要在模式之间切换,请先关闭 USB Port Manager,然后重<br>新启动瘦客户机。            |
| 只读 USB 大容量存储器 | 设置对 USB 大容量存储设备的访问权限为只读。                                                  |
| 启用日志          | 启用 USB 连接设备详细信息的采集,如供应商 ID、产品 ID 和<br>类别 ID,以协助配置和调试等操作。                  |
|               | <mark>注:</mark> 选择 <b>查看日志</b> 以查看日志。如果日志文件不存在,请尝试<br>重新启动瘦客户机。           |

2. 重新启动瘦客户机,使更改生效。

🕙 **注:**如果您希望向其他瘦客户机部署相同的配置,请参阅<u>第 4 页的导出部署配置</u>。

### 管理 USB 设备的访问权限

您可以使用白名单模式使特定 USB 设备有权访问瘦客户机,或黑名单模式使特定设备无权访问。

在白名单模式中,HP USB Port Manager 包含一些预定义的项目(请参阅<u>第 3 页的预定义的白名单项</u> <u>目</u>)。

- **提示:** 白名单预定义 USB 输入设备将允许使用所有输入设备,但是,如果禁用了此条目,则在启用白 名单模式前,必须确保白名单中包含了您的鼠标和键盘。不要将键盘或鼠标添加到黑名单中。
- [2] 注:预定义条目 USB 大容量存储设备必须禁用,才能指定允许哪些 USB 存储驱动器。如果启用了此条目,则不管 USB 输入设备是否添加到白名单中,都会允许这些设备的输入。

要添加设备,请执行以下操作:

- 注:如果您已经创建了白名单或黑名单,现在需要添加新设备进去,则必须先关闭 USB Port Manager 并 重新启动,然后按照以下步骤添加新设备。
  - 1. 选择所需的模式。
  - 2. 添加设备的方式有两种。

- 按 USB 设备信息添加:
- ▲ 输入设备的名称、供应商 ID 和产品 ID, 然后从下拉菜单中选择类别 ID。选择添加图标 + 将设备添加到列表中。
- 添加当前已连接至瘦客户机的 USB 设备:
- ▲ 选择设备;弹出的对话框中将显示所有已连接却尚未添加到白名单或黑名单的 USB 设备。勾 选您要添加的 USB 设备名称旁边的复选框。选择确定添加该项目。
- 3. 在列表中找到该设备,然后勾选此项目旁边的复选框。
- 4. 重新启动瘦客户机,使更改生效。
- 注:重新启动后,设备添加功能将处于禁用状态。若需重新启用此功能,请先选择关机来关闭 USB Port Manager,然后再重新启动瘦客户机。

#### 访问 USB 存储设备

在 USB Port Manager 中配置的设置会影响所有帐户,包括管理员帐户。但是,用户配置文件可能无法访问 USB 存储设备中的内容,即使此设备已添加至白名单。要控制哪些驱动器可见、哪些不可见,打开 本地组策略编辑器 > 管理模板 > 用户配置 > Windows 组件 > 文件资源管理器 > 在我的电脑中隐藏这些特 定驱动器。

🕙 注:对组策略所做的更改会影响所有帐户,包括管理员帐户和用户帐户。

#### 编辑 USB 设备信息

启用任一模式时,都可以修改名称、供应商 ID、产品 ID 和类别 ID。

- 1. 在列表中选择所需的项目类别。输入所需的更改。
- 2. 重新启动瘦客户机,使更改生效。

#### 从列表中删除设备

您可以从黑名单或白名单中移除设备,或将其停用。

- 1. 请按照以下步骤进行操作:
  - 要停用一个项目,去勾选该设备名称旁边的复选框。
  - 要从列表中删除一个项目,请选择所列设备右侧的垃圾箱图标 📅 。

② 注:这一操作会完全删除所选设备对应的条目。如果您想要重新添加已删除的设备,请按照 第 2 页的管理 USB 设备的访问权限中描述的步骤进行操作。

2. 重新启动瘦客户机,使更改生效。

#### 预定义的白名单项目

下表介绍了白名单中预定义的 USB 设备和 USB 设备类别。

| 项目      | 说明                  |
|---------|---------------------|
| USB 集线器 | USB 集线器,带类别 ID 0x09 |

| 项目                            | 说明                                |
|-------------------------------|-----------------------------------|
| USB 输入设备                      | USB 输入设备,如鼠标和键盘,带类别 ID 0x03       |
| USB 大容量存储设备                   | USB 大容量存储设备,带类别 ID 0x08           |
| HP USB 超薄键盘 — Skylab (Liteon) | 由其供应商 ID、产品 ID 和类别 ID 标识的特定 HP 键盘 |
| HP 无线超薄键盘 — Skylab (Liteon)   | 由其供应商 ID、产品 ID 和类别 ID 标识的特定 HP 键盘 |

## 导出部署配置

您只需配置 USB Port Manager 一次,然后将相同的配置部署到多个瘦客户机。

▲ 选择**导出**。

配置导出为.txt 文件,可用于将配置部署到其他瘦客户机。

使用命令行导入配置。有关详细信息,请参阅<u>第5页的命令行选项</u>。

# 3 命令行选项

请参阅下表,了解 System 32 文件夹中的 HPUSBPortMgr.exe 可用的命令行选项。

在使用命令行进行更改后,您必须重新启动瘦客户机以使更改生效。

<sup>※</sup> 提示:选项不区分大小写。

| 选项                                                                                                    | 说明                                                         |
|----------------------------------------------------------------------------------------------------|------------------------------------------------------------|
| /USBF/{Enable Disable} {Whitelist <br>Blacklist}                                                                                                    | 允许在黑名单或白名单模式启用时使用 USB 过滤器。一次只<br>能启用一种模式;启用一种模式会自动禁用另一种模式。 |
| /{Whitelist Blacklist}                                                                                                    | 选择会受影响的列表。                                                 |
| <pre>/{Whitelist Blacklist}/Add "VendorID=<vendorid>;ProductID=<pro ductid="">;ClassID=<classid>;Enable=0x 01;Name=<device name="">"</device></classid></pro></vendorid></pre> | 添加设备到列表中。<br>注: Enable=0x01。                               |
| /{Whitelist Blacklist}/[Delete                                                                                                    | 指定要执行的操作:                                                  |
| <pre>Enable  Disable]"VendorID=<vendorid>;Produc</vendorid></pre>                                                                                                    | • [Delete] <b>从列表中删除设备。</b>                                |
| <pre>tID=<productid>;ClassID=<classid>;N ame=<device name="">"</device></classid></productid></pre>                                                                            | • [Enable] <b>启用列表中的某个设备。</b>                              |
|                                                                                                    | • [Disable] <b>禁用列表中的某个设备。</b>                             |
| /USBStor-ReadOnly                                                                                                    | 设置对 USB 大容量存储设备的访问权限为只读。                                   |
| /[Export Import] <file path=""></file>                                                                                                    | 执行以下其中一项操作:                                                |
|                                                                                                    | • [Export] 将 HP USB Port Manager 的配置设置导出为.txt<br>文件。       |
|                                                                                                    | • [Import] 通过 .txt 文件导入 HP USB Port Manager 的配置设置。         |
| /Show                                                                                                    | 显示 HP USB Port Manager 的当前配置信息。                            |
| /Help                                                                                                    | 显示命令行帮助。                                                   |
| - 或 -                                                                                                    |                                                            |
| /?                                                                                                    |                                                            |

#### 示例:

**将设备添加到白名单:** HPUSBPortMgr.exe /Whitelist /Add "VendorID=0x03F0;ProductID=0x0324;ClassID=0x03;Enable=0x01;Name=HP Basic USB Keyboard"

禁用黑名单中的某个设备: HPUSBPortMgr.exe /Blacklist /Disable "VendorID=0x03F0;ProductID=0x0036;ClassID=0x00;Name=HP USB CCID Smartcard Keyboard" 在白名单模式启用时使用 USB 过滤器: HPUSBPortMgr.exe /USBF /Enable Whitelist

# 4 使用技巧与最佳实践

使用 HP USB Port Manager 时请注意以下信息:

- 您可以选择设备按钮来查看设备信息,除此之外,您还可以使用 Microsoft 的 USBView 应用程序来 确定 USB 设备信息(前往 <u>https://msdn.microsoft.com/en-us/library/windows/hardware/</u> <u>ff560019%28v=vs.85%29.aspx?f=255&MSPPError=-2147217396</u>)。
- USB 3.0 硬盘驱动器在连接到 USB 2.0 端口时,可能具备不同的产品 ID。请务必使用这两种产品 ID,添加允许的 USB 设备两次。
- 如果您卸载并重新安装了 HP USB Port Manager, 您之前对 USB 大容量存储设备的只读访问权限的 设置将会消失。